# NetVanta 2000 Series

# **Quick Start Guide**

61200361L2-13B

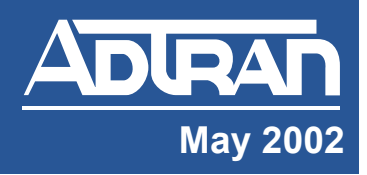

About this guide...

#### Before you begin...

#### Tools Required

- Category 5 UTP cable for connecting the system to the existing network
- A PC with an internet browser (IE 5.0 or greater) for configuring the unit

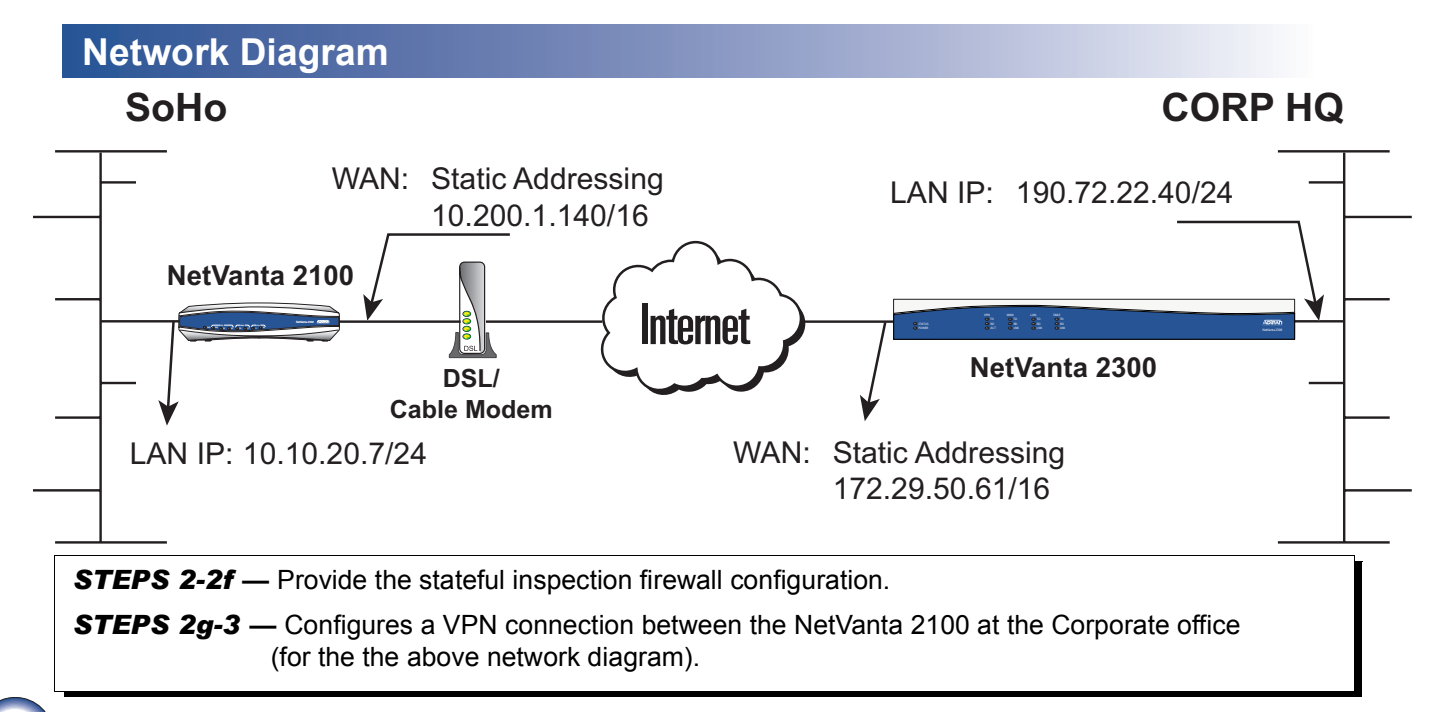

### Unpacking and Inspecting the System

Each NetVanta 2000 series unit is shipped in its own cardboard shipping carton. Open each carton carefully and avoid deep penetration into the carton with sharp objects.

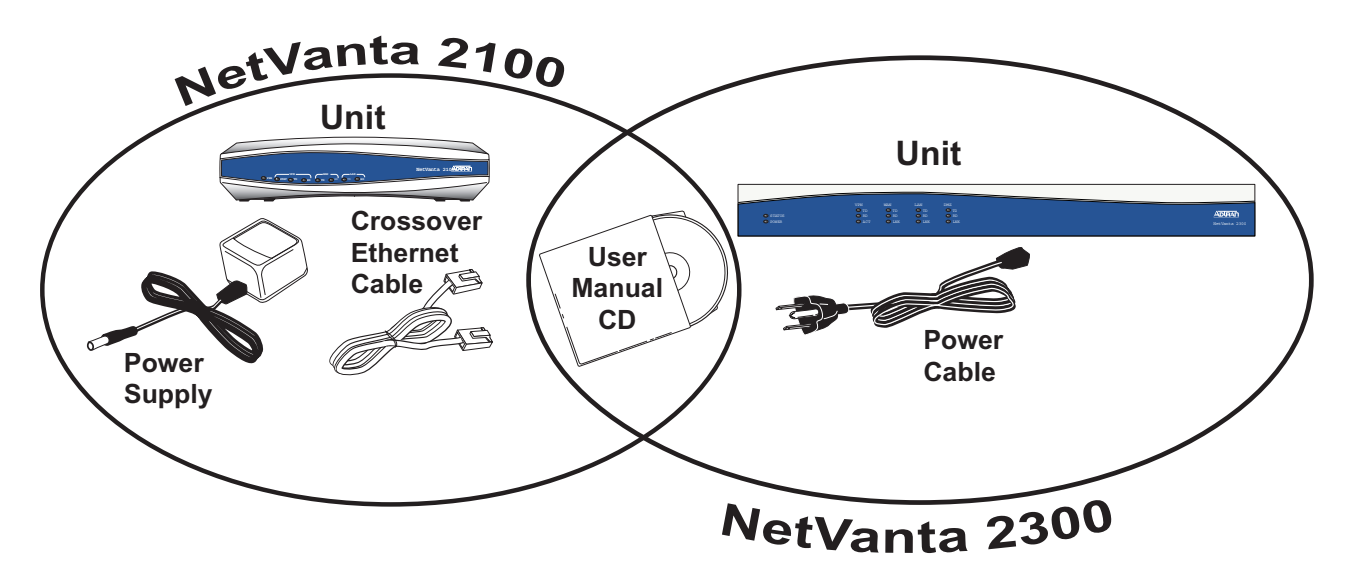

### **Configuring the System**

The NetVanta 2000 series products can be accessed and managed via the LAN interface using an ethernet crossover cable (provided with the NetVanta 2100). Alternately, the NetVanta 2000 series may be accessed using a hub and two ethernet cables (one for the PC and one for the NetVanta). Using a PC with an installed browser (Internet Explorer 5.0 for optimal viewing), the NetVanta can be configured using the web GUI.

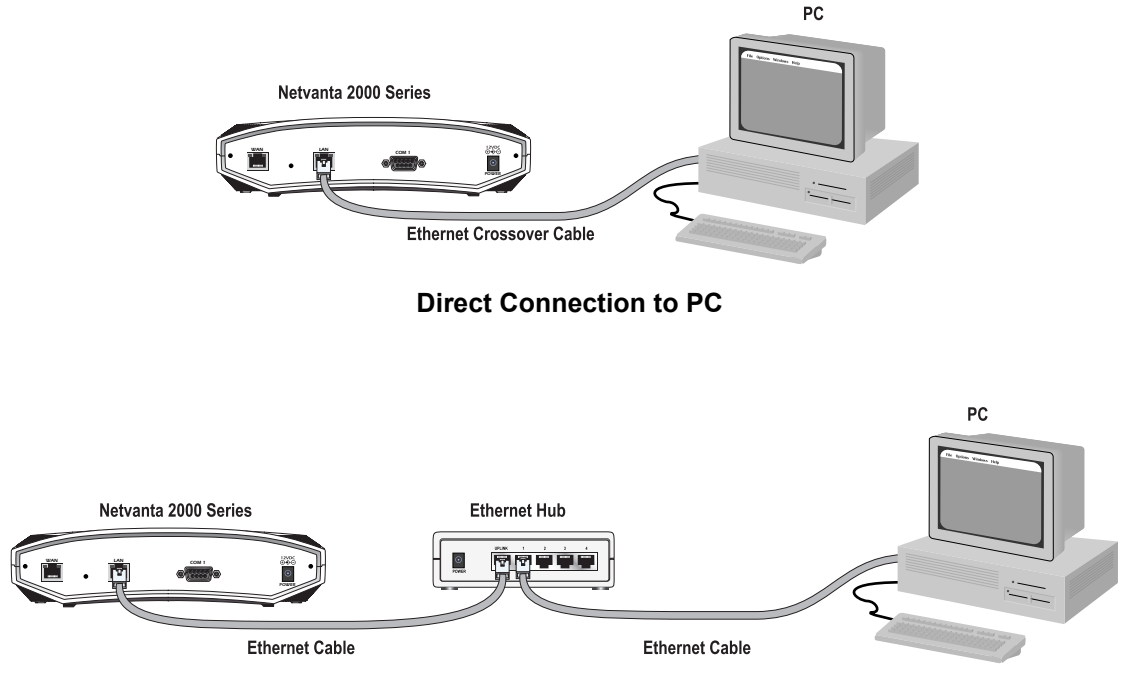

Connection through Hub

# 2 Connecting to the NetVanta

- 1. Connect the NetVanta 2000 series LAN interface to the PC using the appropriate ethernet cable.
- Supply power to the PC and the NetVanta unit and begin the operating system boot up process. During the boot up process, the PC will obtain an IP address from the NetVanta 2000 series DHCP server. Alternately, complete the process for releasing and renewing captured IP addresses to obtain a new IP address from the NetVanta 2000 series DHCP server. Please refer to your specific PC operating system documentation for details on that process.
- 3. Open your installed browser and in the URL field enter 10.10.10.1. The NetVanta 2000 series login screen will appear.
- 4. Enter your username and password and click the login button. When connecting to the NetVanta 2000 series for the first time, the username is **admin** and there is no set password.

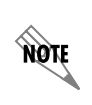

ADTRAN strongly recommends immediately changing the **admin** password for security purposes. Refer to DLP-002 in the NetVanta 2000 series System Manual (PN 61200361L1-1) for details.

5. After logging in to the NetVanta 2000 series, the welcome screen will appear.

### Configuring the LAN and WAN IP Parameters

The NetVanta 2000 series units come factory programmed with a LAN IP address of 10.10.10.1 (24-bit subnet mask) and no pre-programmed WAN IP address. The procedures outlined in this step include changing both the LAN and WAN IP parameters.

The NetVanta 2000 series supports three types of WAN IP address: Dynamic, Static, and PPPoE (PPP over Ethernet). The IP parameters for your WAN interface must be supplied by your Internet Service Provider (ISP). If your ISP is performing DHCP for IP address assignment, configure the NetVanta 2000 series unit for Dynamic addressing. Use PPP over Ethernet when your ISP has supplied you with the configuration parameters for PPPoE (including a username and password).

NOTE

Changing the LAN IP parameters through the LAN interface will result in a loss of management connectivity. Follow the procedure in Step 2c to change the IP address of the managing PC to match the new NetVanta LAN IP parameters.

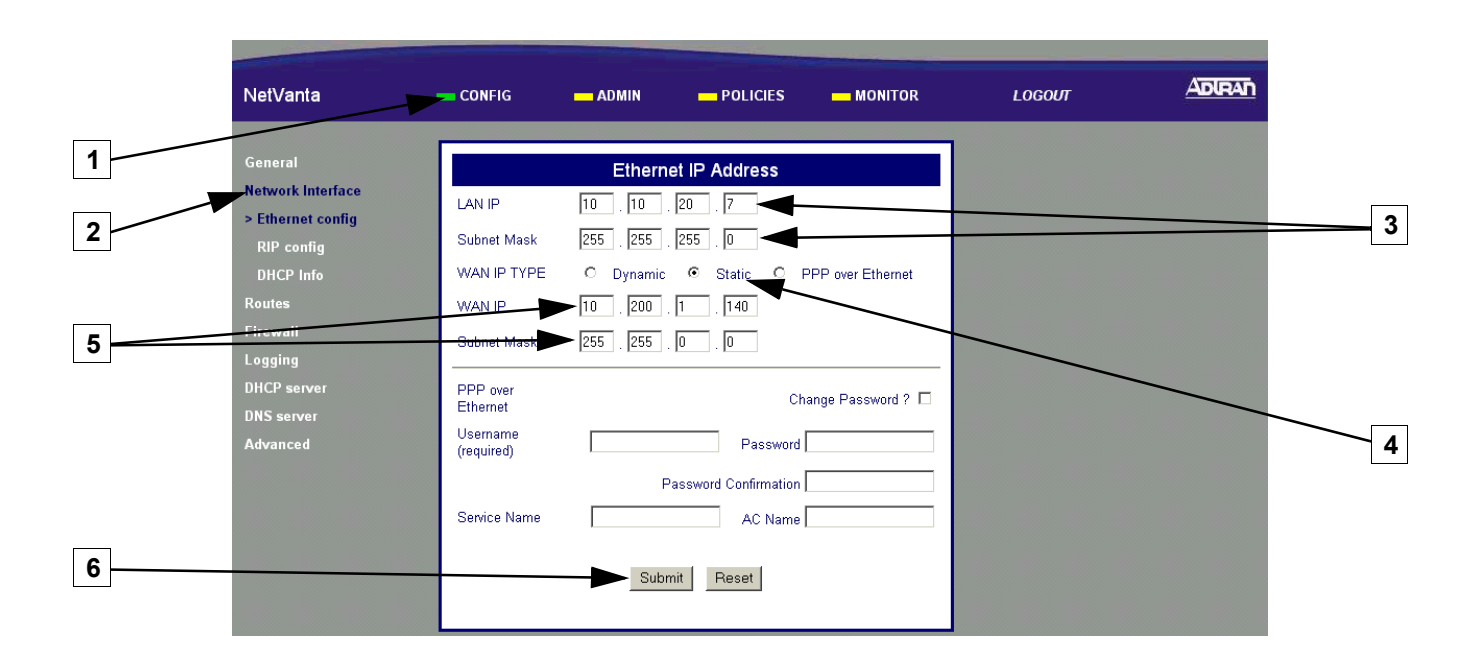

- 1. Select Config
- 2. Select Network Interface
- 3. Enter the Assigned LAN IP address and associated subnet mask
- 4. Select the Static radio button for static addressing

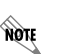

Your WAN IP address scheme will be supplied by your provider. Static addressing used above is an example only.

5. Enter the assigned WAN IP address and associated subnet mask

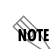

The WAN IP parameters are set by the service provider. Contact your ISP before configuring the unit.

6. Click Submit to register the changes

Alternately, complete the process for releasing and renewing captured IP addresses to obtain a new IP address from the NetVanta 2000 series DHCP server. The following screen applies to Microsoft Windows 95 to 2000. Please refer to your specific operating system documentation for details on that process.

|   | Maile Configuration          |                                       |   |   |
|---|------------------------------|---------------------------------------|---|---|
|   | Ethernet Adapter Information |                                       |   |   |
|   |                              | FE575 Ethernet Adapter                | • |   |
|   | Adapter Address              | 00-01-02-7B-D0-3D                     |   |   |
|   | IP Address                   | 0.0.0.0                               |   |   |
|   | Subnet Mask                  | 0.0.0.0                               |   |   |
|   | Default Gateway              |                                       |   |   |
| 3 |                              | elease Re <u>n</u> ew                 |   | 4 |
|   | Rele <u>a</u> se All Re      | ene <u>w</u> All <u>M</u> ore Info >> |   |   |

- 1. Click Start on the Windows task bar
- 2. Choose Run, then type WINIPCFG in the text field
- 3. Click Release to reset all IP parameters
- 4. Click Renew to obtain new IP parameters

### **C** Configuring the DHCP Server IP Parameters - Optional

The NetVanta 2000 series will automatically populate the DHCP IP address range 1 with ten addresses based on your assigned LAN network address.

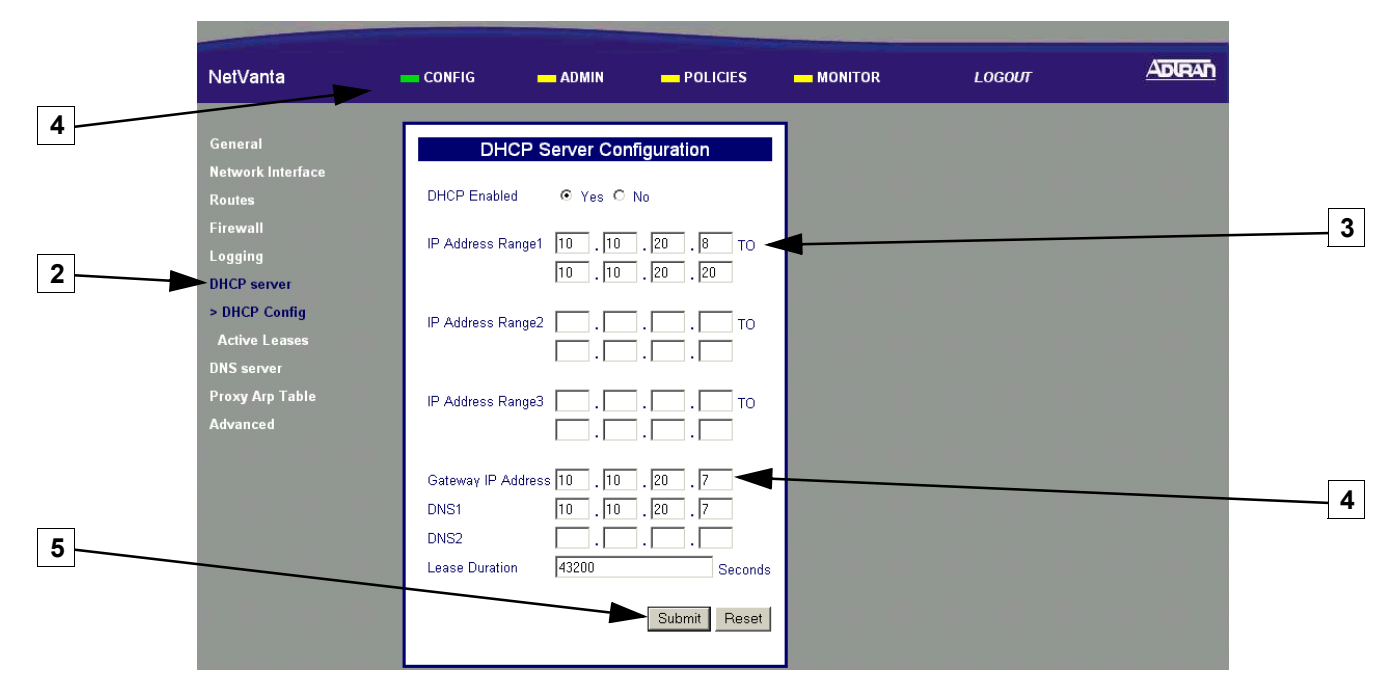

- 1. Select CONFIG
- 2. Select DHCP Server
- 3. Enter an IP address range that is on the same subnet as the assigned LAN IP address of the unit
- 4. Enter the assigned LAN IP address of the unit
- 5 Click Submit to register the changes

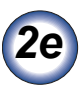

## Adding a Default Route

Skip this step when configuring the NetVanta for dynamic addressing on the WAN interface.

| 1 | NetVanta                                     | CONFIG | - ADMIN                                          | - POLIC                    | cies <u> </u>                                 | TOR                                  | LOGOUT              |                        | ADIRAN |
|---|----------------------------------------------|--------|--------------------------------------------------|----------------------------|-----------------------------------------------|--------------------------------------|---------------------|------------------------|--------|
|   | General<br>Network Interface                 |        |                                                  | F                          | Routing Table                                 |                                      |                     |                        | 1      |
|   | Routes<br>Firewall<br>Logging<br>DHCP server | Select | DestinationIP<br>255.255.255.255<br>10.200.1.139 | InterfaceName<br>LAN<br>Io | NetMask<br>255.255.255.255<br>255.255.255.255 | Gateway IP<br>0.0.0.0<br>0.0.0.0     | HOP Count<br>0<br>0 | Type<br>LOCAL<br>LOCAL |        |
|   | DNS server<br>Proxy Arp Table<br>Advanced    |        | 10.10.10.0<br>10.200.0.0<br>0.0.0.0              | WAN<br>WAN                 | 255.255.255.0<br>255.255.0.0<br>0.0.0.0       | 0.0.0.0<br>0.0.0.0<br>10.200.254.254 | 0                   | LOCAL                  |        |
| 3 |                                              |        |                                                  |                            |                                               | AddR                                 | toute Delet         | eRoute                 |        |

- 1. Select CONFIG
- 2. Select Routes
- 3. Select AddRoute

| NetVanta          | CONFIG             | ADMIN POLICIES        |   | LOGOUT |  |
|-------------------|--------------------|-----------------------|---|--------|--|
| General           | Routir             | ng Information        |   |        |  |
| Network Interface |                    |                       |   |        |  |
| Routes            | Interface Name     | WAN -                 |   |        |  |
| > Edit            | Default Route      | ►© Yes © No           |   |        |  |
| Logging           | Destination IP.Ad  |                       |   |        |  |
| DHCP server       | Net Mask           |                       |   |        |  |
| Advanced          | Gateway IP Address | 180 . 25 . 64 . 200 ◄ | 4 |        |  |
|                   | Hop Count          |                       |   |        |  |
|                   |                    | ,                     |   |        |  |
|                   | Add                | Route Reset           |   |        |  |
|                   |                    |                       |   |        |  |

- 1. Select WAN to associate this default route with the WAN interface
- 2. Select Yes to configure this as the default
- 3. Enter all zeros
- 4. Enter the next hop IP address

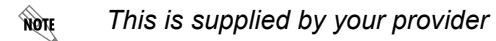

5 Click Add Route to submit this route to the route table

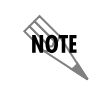

The NetVanta is now configured for use as a Stateful inspection firewall. To configure VPN, please proceed to **Step 2f**. If VPN is not desired, proceed to **Step 3**.

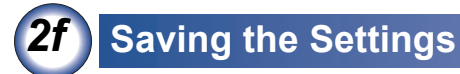

|   | NetVanta               | CONFIG - ADMIN     |             | - MONITOR | LOGOUT |  |
|---|------------------------|--------------------|-------------|-----------|--------|--|
| 1 |                        |                    |             |           |        |  |
|   | Change Password        |                    |             |           |        |  |
|   | Reboot System          | Do you really wish | to save the |           |        |  |
| 2 | Save Settings          | current Netvanta c | onnguration |           |        |  |
|   | Factory Defaults       |                    | 1           |           |        |  |
| 2 | Upgrade Firmware       | res                | 0           |           |        |  |
| 3 | Configuration Transfer |                    |             |           |        |  |

- 1. Select ADMIN
- 2. Select Save Settings
- 3. Select Yes to Confirm

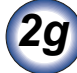

# **Defining a VPN Policy**

IKE Policy Configuration

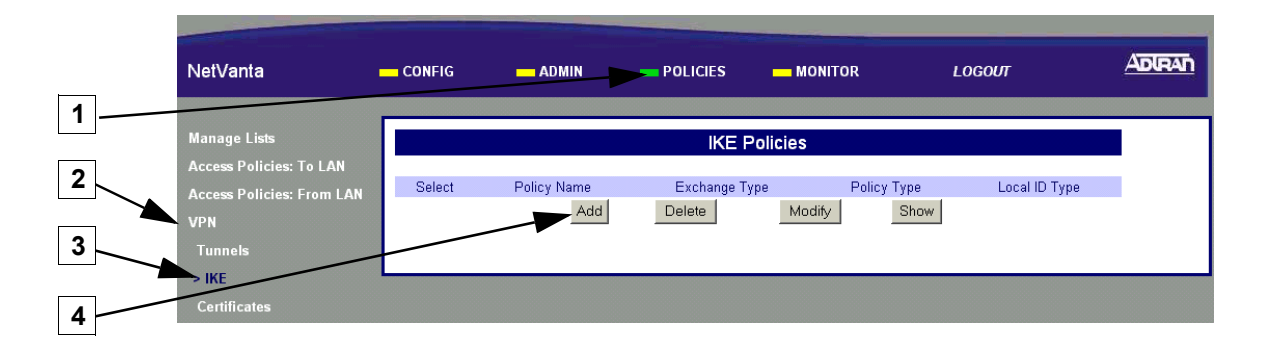

- 1. Select POLICIES
- 2. Select VPN
- 3. Select IKE
- 4. Click the Add button

#### **IKE Policy Configuration (continued)**

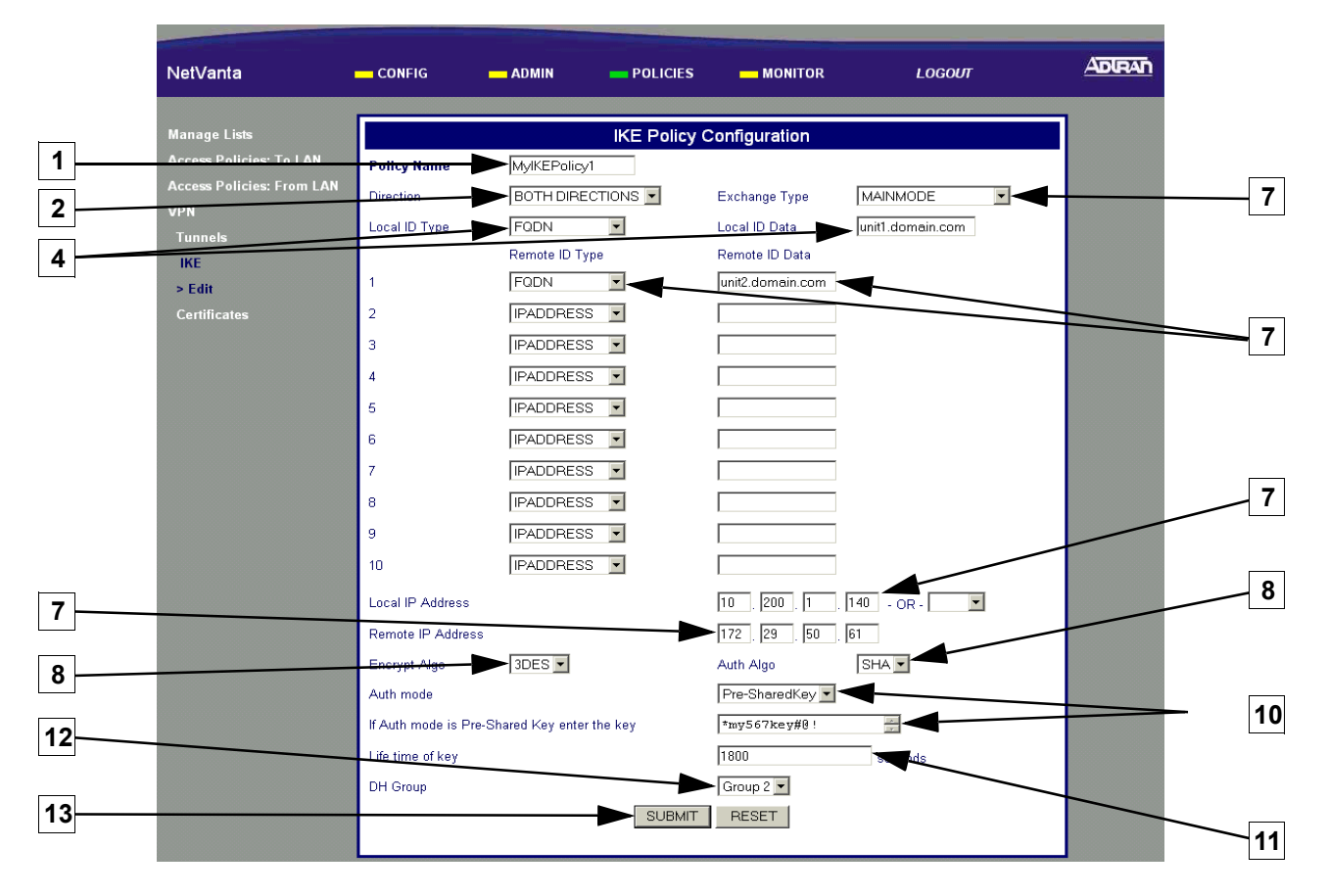

- 1. Enter an alphanumeric string (spaces are not valid characters) used to identify this policy
- 2. Select BOTH DIRECTIONS to allow IKE to be initiated by either the local or remote NetVanta
- 3. Select MAINMODE exchange type
- 4. Use the Fully Qualified Domain Name (FQDN) for the local NetVanta unit and enter the identification data
- 5 Use the FQDN for the remote users and enter the identification data
- 6 Enter the local NetVanta unit's assigned WAN IP address
- 7 Enter the remote NetVanta unit's assigned WAN IP address
- 8 Select 3DES to invoke Triple DES encryption
- 9 Select SHA to use the Secure Hash authentication Algorithm No. 1
- 10 Select Pre-SharedKey and enter a 12 character alphanumeric string (spaces are not a valid character)

This key MUST be the same for both the local and remote units.

#### 11 1800 is the ADTRAN suggested value

When determining the appropriate value for your application, typical usage contains a 3:1 ratio between the IKE and IPSec key lifetime values. This ratio provides for key negotiation overhead.

#### 12 Select Group 2 to invoke Diffie-Hellman Group 2

**13** Click SUBMIT to register the changes

#### ■ IPSec Policy Configuration

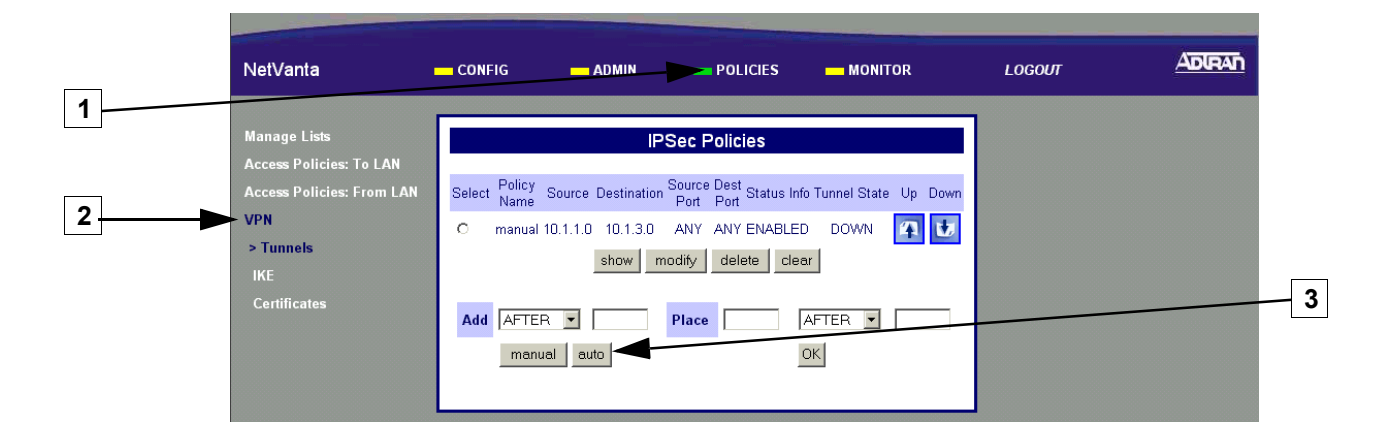

- 1. Select POLICIES
- 2. Select VPN
- 3. Click the Auto button

| NetVanta                                             | CONFIG                           | - ADMIN      |                      | - MONITOR                   | LOGOUT |  |
|------------------------------------------------------|----------------------------------|--------------|----------------------|-----------------------------|--------|--|
| Manage Lists                                         |                                  |              | AUTO                 |                             |        |  |
| Access Policies. To LAN<br>Access Policies: From LAN | PolicyName                       |              | STATU                | S ENABLE                    |        |  |
| VPN                                                  | Source IP A                      | 10.10.1      | 0.0                  | Mask                        | . 24   |  |
| > Auto Edit                                          | Dest Address<br>Dest IP Address  | OTHER - 2    | 2.0                  | Mask                        | 24     |  |
| IKE<br>Certificates                                  | Source Port                      |              |                      | If other, Source Port Value |        |  |
|                                                      | Protocol                         |              |                      | lf other, Dest Port Value   |        |  |
|                                                      | Peer Security Gat                |              | . 50 . 61            |                             |        |  |
|                                                      | Penect Forward 3                 |              |                      |                             |        |  |
|                                                      | AUTH Algo                        | SHA1 -       | ESP Alg              | orithm 3DES                 |        |  |
|                                                      | Life Time Secs                   |              | Life Time            | KByte                       |        |  |
|                                                      | Security Present                 | LAST TRANSFO | DRM 💌<br>SP Algor    | ithm DES 💌                  |        |  |
|                                                      | Life Time Secs                   |              | Life Time            | KByte                       |        |  |
|                                                      | Security Press                   | LAST TRANSFO |                      |                             |        |  |
|                                                      | AUTH Algorithm<br>Life Time Secs | MD5 🔽        | ESP Alg<br>Life Time | orithm DES 💌<br>KByte       |        |  |
|                                                      |                                  |              | Add Reset            |                             |        |  |
|                                                      |                                  | -            | Add Hese             |                             |        |  |

- 1. Enter an alphanumeric string (spaces are not valid characters) to identify this policy
- 2. Select ENABLE to configure this as an active policy
- 3. Select OTHER and enter the local NetVanta unit's assigned LAN IP address and associated subnet mask here
- 4. Select OTHER and enter the remote NetVanta unit's assigned LAN IP address and associated subnet mask here
- 5 Select ANY to apply this policy to all data ports
- 6 Select ALL to apply this policy to all data protocols
- 7 Enter the remote NetVanta unit's assigned WAN IP address

If the remote NetVanta unit is configured for dynamic addressing on the WAN interface, enter 0.0.0.0 here.

- 8 Select Group2
- 9 Select ESP WITH AUTH
- 10 Select SHA1 to invoke Secure Hash Algorithm No. 1
- 11 Select 3DES to use Triple-DES encryption algorithm
- 12 600 is the ADTRAN suggested value

When determining the appropriate value for your application, typical usage contains a 3:1 ratio between the IKE and IPSec key lifetime values. This ratio provides minimal key negotiation overhead.

- 13 Select LAST TRANSFORM
- **14** Click the Add button to register this policy

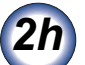

## **Defining LAN Access Policies**

#### To LAN Access Policy Configuration (Inbound Traffic)

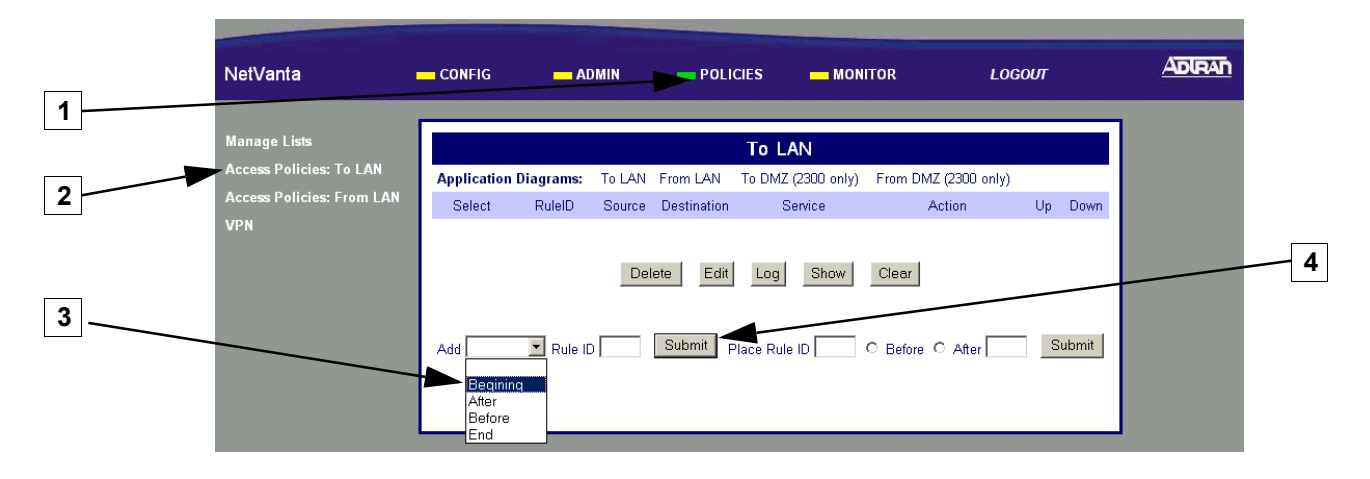

- 1. Select POLICIES
- 2. Select Access Policies: To LAN (Incoming traffic)
- 3. Select Beginning to place the new access policy at the beginning of the table
- 4 Click Submit to begin the policy configuration

#### To LAN Access Policy Configuration (continued)

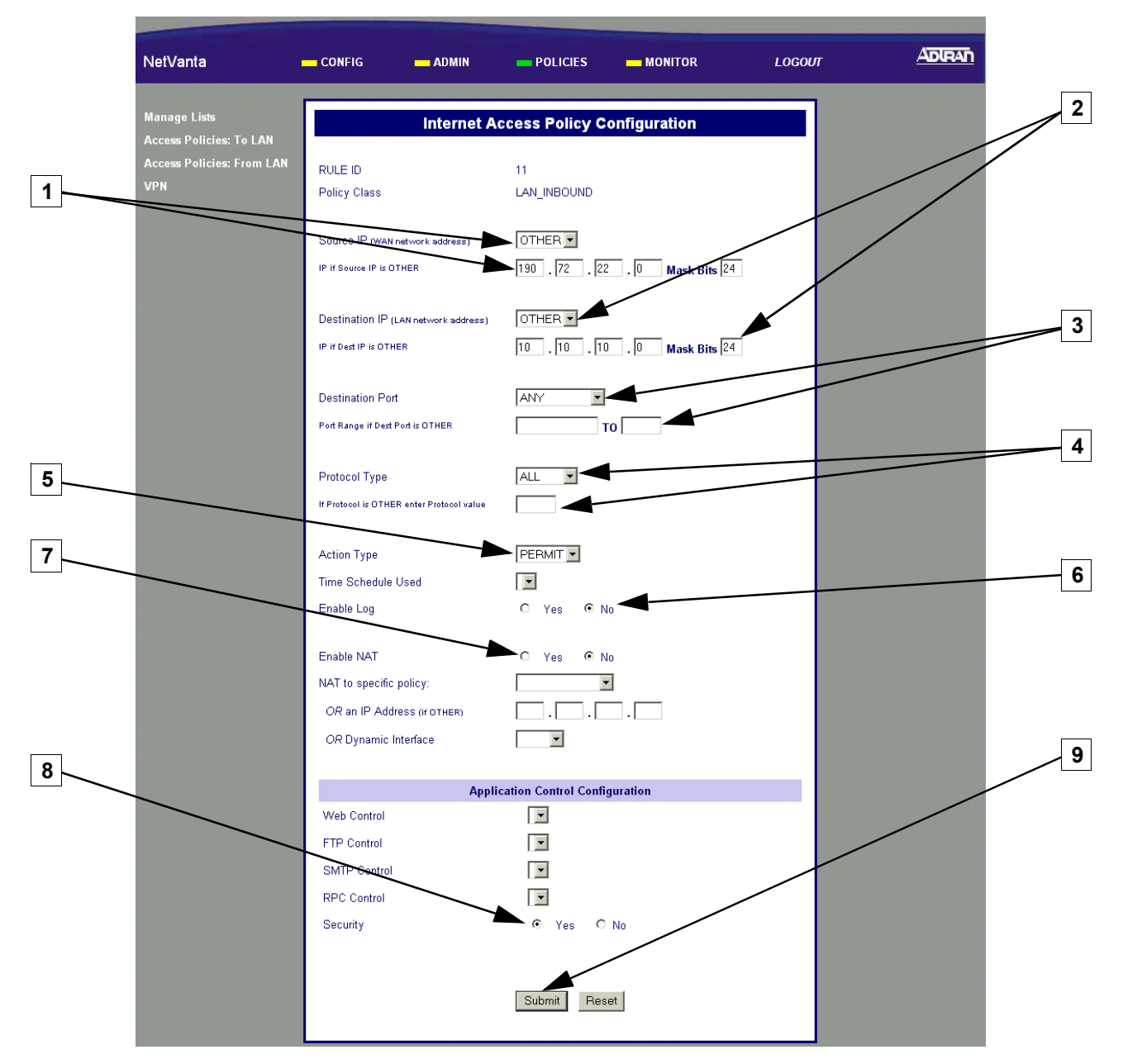

- 1. Select OTHER and enter the remote unit's assigned LAN IP address and associated mask bits here
- 2. Select OTHER and enter the local NetVanta unit's assigned LAN IP address and associated
- 3. Select ANY to forward all TCP/UDP ports or select OTHER and enter the port (or port range) below
- 4 Select ALL to forward all data protocols or select OTHER and enter the protocol value (using decimal notation) in the field below
- 5 Select PERMIT to configure this policy to permit only the specified data
- 6 Set Enable Log to No
- 7 Select No
- 8 Select Yes to configure the NetVanta to perform security check when the policy is submitted

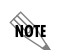

The security check ensures that all inbound data covered by this access policy has an associated VPN policy as well

9 Click Submit to register this policy

#### From LAN Access Policy Configuration (Outbound Traffic)

| NetVanta                    | CONFIG                          | <u> </u>    | OMIN   | POLI        | CIES — MON         | ITOR                      | LOGOUT |        |  |
|-----------------------------|---------------------------------|-------------|--------|-------------|--------------------|---------------------------|--------|--------|--|
| Manage Lists                |                                 |             |        |             | From LAN           |                           |        |        |  |
| Access Policies: To LAN     | Applicatio                      | n Diagrams: | To LAN | From LAN    | To DMZ (2300 only) | From DMZ (2300            | only)  |        |  |
| - Access Policies: From LAN | Select                          | RuleID      | Source | Destination | Service            | Action                    | Up     | Down   |  |
| VPN                         | 0                               | 1           | ALL    | ALL         | ALL                | PERMIT                    | 4      | 1      |  |
|                             | Add                             | Rule II     |        | lete Edit   | Log Show           | Clear<br>C Before C After |        | Submit |  |
|                             | Begin<br>After<br>Before<br>End | inq<br>e    |        |             |                    |                           |        |        |  |

1. Select POLICIES

- 2. Select Access Policies: From LAN
- 3. Select Beginning to place the new access policy at the beginning of the table
- 4 Click Submit to begin the policy configuration

#### From LAN Access Policy Configuration (continued)

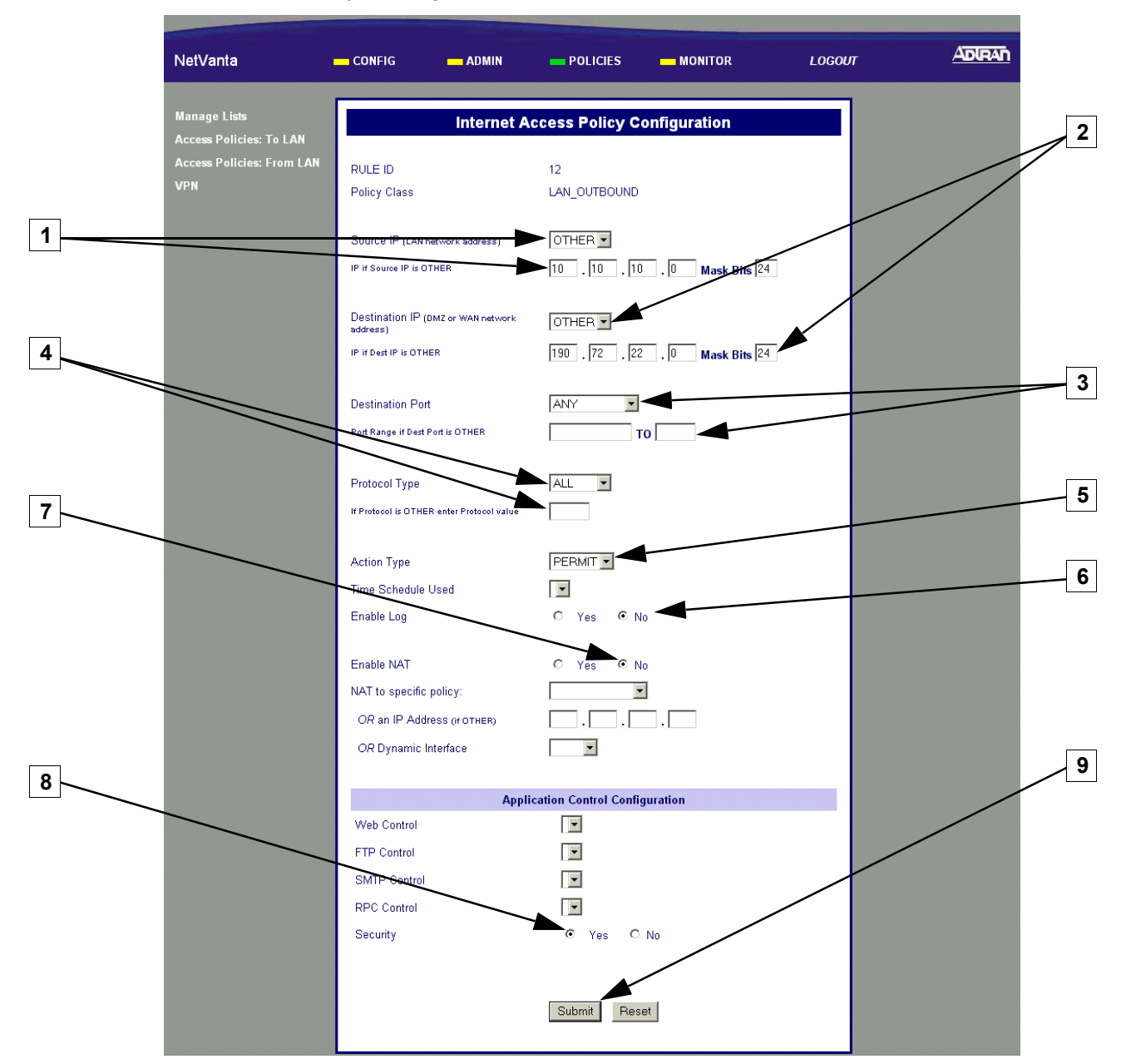

- 1. Select OTHER and enter the local NetVanta unit's assigned LAN IP address and associated mask bits here
- 2. Select OTHER and enter the remote NetVanta unit's assigned LAN IP address and associated mask bits here
- 3. Select ANY to forward all TCP/UDP ports or select OTHER and enter the port (or port range) below
- 4 Select ALL to forward all data protocols or select OTHER and enter the protocol value (using decimal notation) in the field below
- 5 Select PERMIT to configure this policy to permit only the specified data
- 6 Select No
- 7 Select No
- 8 Select Yes to configure the NetVanta to perform security check when the policy is submitted

NOTE

The security check ensures that all inbound data covered by this access policy has an associated VPN policy as well

9 Click Submit to register this policy

# Saving the Settings

3

|        | NetVanta                                                       | CONFIG ADMIN                             |                                | - MONITOR | LOGOUT | ADIRAN |
|--------|----------------------------------------------------------------|------------------------------------------|--------------------------------|-----------|--------|--------|
| 1<br>2 | Change Password<br>Reboot System<br>Save Settings              | Do you really wisi<br>current NetVanta c | h to save the<br>onfiguration? |           |        |        |
| 3      | Factory Defaults<br>Upgrade Firmwarc<br>Configuration Transfer | Yes N                                    | lo                             |           |        |        |

- 1. Select ADMIN
- 2. Select Save Settings
- **3.** Select Yes to Confirm